Virtual Machine (VM) and Robotic Operating System (ROS) Setup

For Windows computers/OS

For ECE 417 Spring 2022 by Sarah Meyer-Waldo

Estimated Time:

Total download time: 2 hours

Total setup time: 1 hour

Total estimated time: 3 hours

## What you need:

Download the VM VirtualBox Installer based on your current operating system from here: https://www.oracle.com/virtualization/technologies/vm/downloads/virtualbox-downloads.html

Note: a virtual machine allows us to run a 'window' of a different computer operating system without changing the settings or OS on our own computer. Essentially, a mini computer on our base computer.

Download the Ubuntu Operating System desktop image file from here: <u>https://releases.ubuntu.com/20.04/</u>

Note: Ubuntu is a 'flavor' of linux based OS. There are over 600 flavors, including CentOS, Fedora, and others. Linux refers to a family of open-source Unix-like OS based on the linux kernel (the lowest level of an OS, in control of hardware)

## This Guide:

The download instructions for ROS on an ubuntu VM on a Windows base OS are made from a combination of the following two links: If you are using Windows this will be needed after Ubuntu VM installation.

- 1. http://wiki.ros.org/Installation/Ubuntu
- 2. <u>https://varhowto.com/install-ros-noetic-ubuntu-20-04/</u>

## Helpful Links:

The ROS wiki page with instructions for different base OS: We recommend only install ROS on ubuntu.

http://wiki.ros.org/ROS/Installation

- 1. Begin the download of the Ubuntu iso file. This could take over an hour.
- 2. Download VirtualBox and launch installer, accept all default preferences

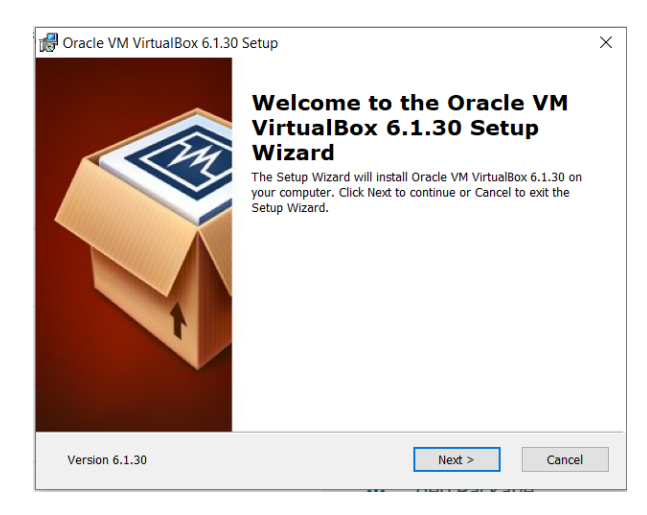

3. To setup a virtual machine from the VirtualBox Manager, click the green Add button

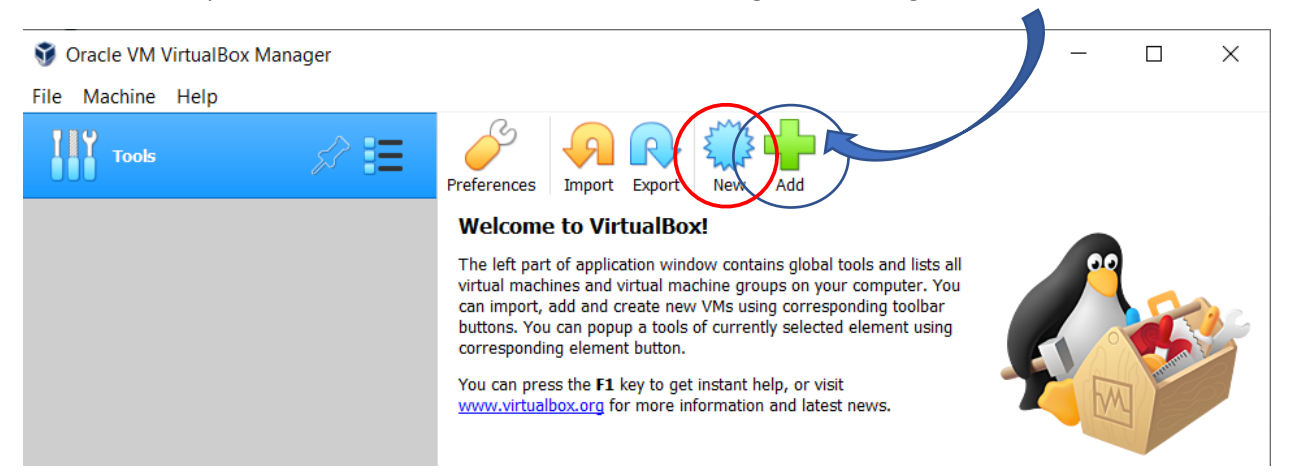

4. Create a virtual machine. The Type refers to the Operating System of your computer, most likely Windows

The default location is in your user folder. Feel free to change the location to your class folder:

| ?                                                                                                    | ×                | ? ×                                                                                                    |
|----------------------------------------------------------------------------------------------------|------------------|----------------------------------------------------------------------------------------------------|
| ← Create Virtual Machine                                                                                                    |                  | ← Create Virtual Machine                                                                                                    |
| Name and operating system                                                                                                    |                  | Name and operating system                                                                                                    |
| Please choose a descriptive name and destination folder for the new<br>virtual machine and select the type of operating system you intend t<br>install on it. The name you choose will be used throughout VirtualBo<br>identify this machine. | w<br>to<br>ox to | Please choose a descriptive name and destination folder for the new<br>virtual machine and select the type of operating system you intend to<br>install on it. The name you choose will be used throughout VirtualBox to<br>identify this machine. |
| Name: ECE 417 VM 2022                                                                                                    |                  | Name: ECE 417 VM 2022                                                                                                    |
| Machine Folder: 📜 C:\Users\sarah\VirtualBox VMs                                                                                                    | $\sim$           | Machine Folder: arah\Documents\2022 Spring\ECE 417\Vitural Machine $ \smallsetminus $                                                                                                    |
| Version: Windows 7 (64 bit)                                                                                                    | 64               | Type: Microsoft Windows   Version: Windows 7 (64-bit)                                                                                                    |
| Uburt u bit)                                                                                                    |                  |                                                                                                    |
| Expert Mode Next Can                                                                                                    | ncel             | Expert Mode Next Cancel                                                                                                    |

5. Memory size default is okay:

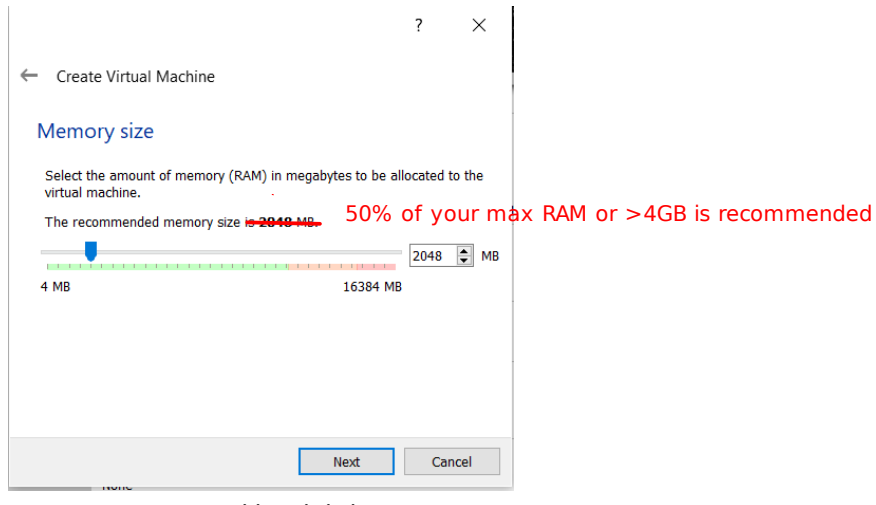

6. Create a new virtual hard disk

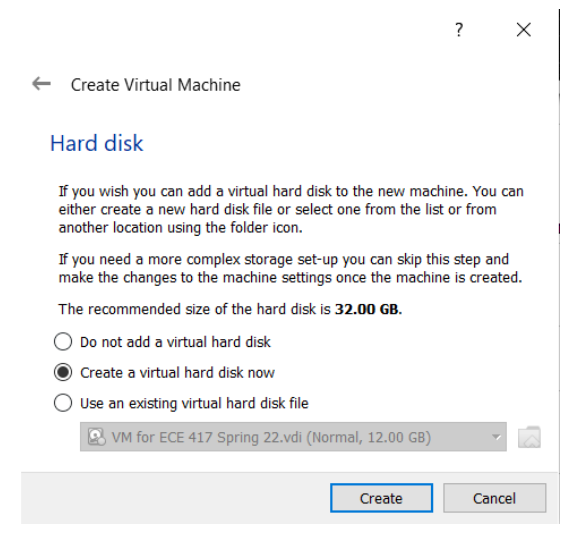

7. Since we downloaded a desktop image file for Ubuntu, verify that the VDI disk file type is selected:

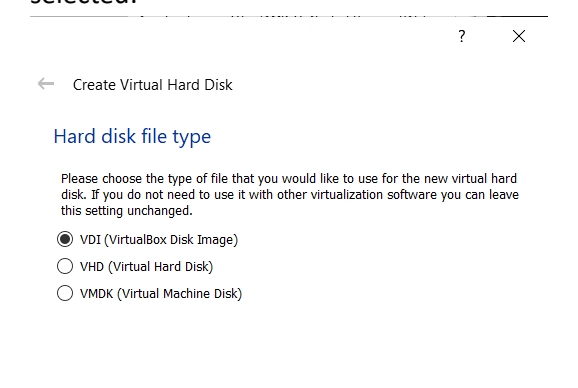

| Expert Mode | Next | Cancel |
|-------------|------|--------|
|             |      |        |

#### 8. Select Fixed Size for the hard disk

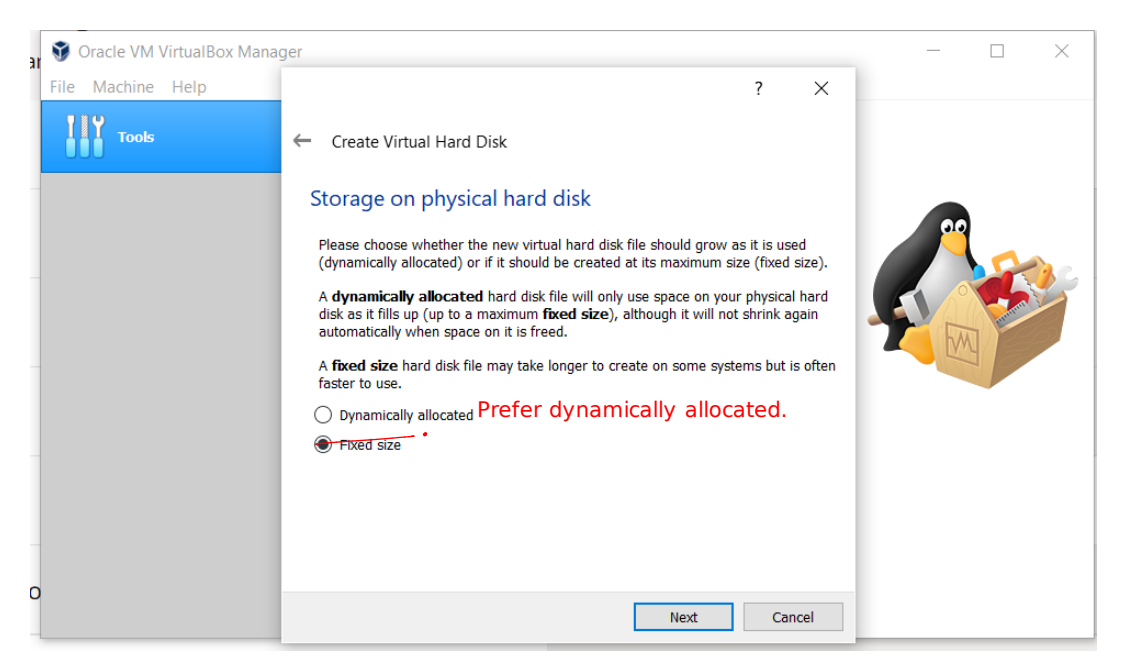

9. Leave the file location and size defaults and click Create

|                                                            |                                                  |                                                   | ?                       | ×                |
|------------------------------------------------------------|--------------------------------------------------|---------------------------------------------------|-------------------------|------------------|
| ← Create Virtual Hard                                      | Disk                                             |                                                   |                         |                  |
| File location and s                                        | size                                             |                                                   |                         |                  |
| Please type the name of t<br>on the folder icon to selec   | he new virtual hard d<br>t a different folder to | isk file into the box b<br>create the file in.    | elow or                 | click            |
| 2022 Spring\ECE 417\Vitur                                  | al Machine\ECE 417 \                             | /M 2022\ECE 417 VM                                | 1 2022.v                | di 🔼             |
| Select the size of the virte<br>amount of file data that a | ial hard disk in megal<br>virtual machine will b | bytes. This size is the<br>be able to store on th | e limit or<br>ie hard ( | n the<br>disk.   |
|                                                            |                                                  |                                                   | 3                       | 2.00 GB          |
| 4.00 MB                                                    |                                                  | 2.00 TB                                           |                         |                  |
|                                                            | 32-8                                             | ohb                                               |                         |                  |
|                                                            | If you have sp<br>We are going<br>in Ubuntu.     | ace, l recomm<br>to install a lot                 | end 8<br>of pac         | 30 GB.<br>ckages |
|                                                            |                                                  | Create                                            | Ca                      | ncel             |

#### 10. This may take a while. Estimates are 3 minutes.

💱 Create Virtual Hard Disk: Creating fixed medium storage unit 'C:\Users\sarah\Documents\2022 Spring\ECE 417\Vitural Machine\ECE ... 🔅

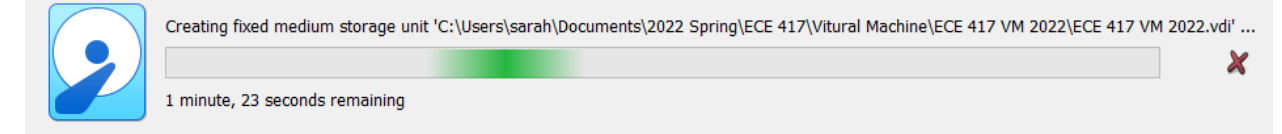

- 11. On your base machine, move the downloaded iso file into your class folder or wherever you saved the VM's virtual hard drive
- 12. From VirtualBox Manager, start the VM by double clicking it in the left-hand toolbar.

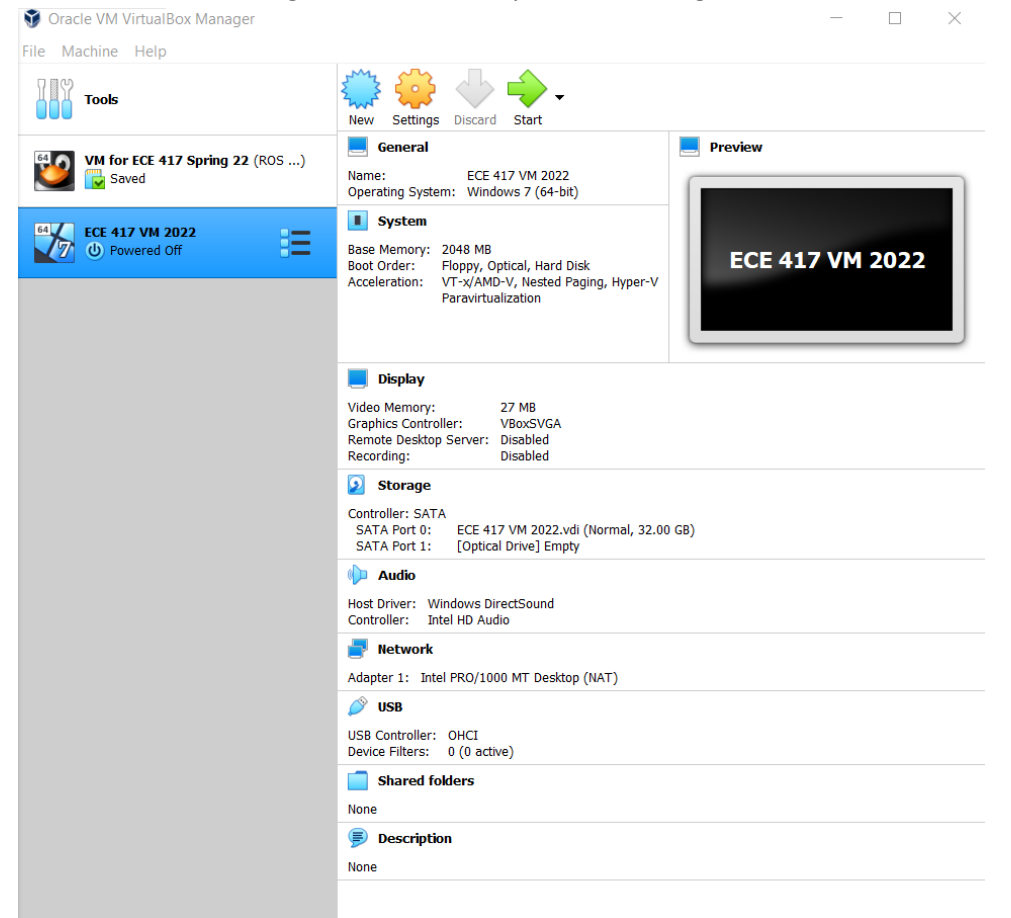

13. Select the Ubuntu iso file for the start-up disk

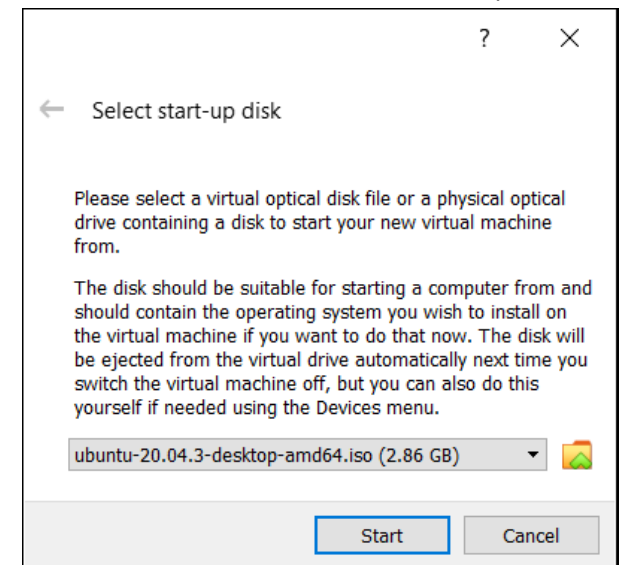

Ubuntu OS will begin startup. This may take a few minutes.

- 14. Verify your preferred language is selected
- 15. Click Install Ubuntu

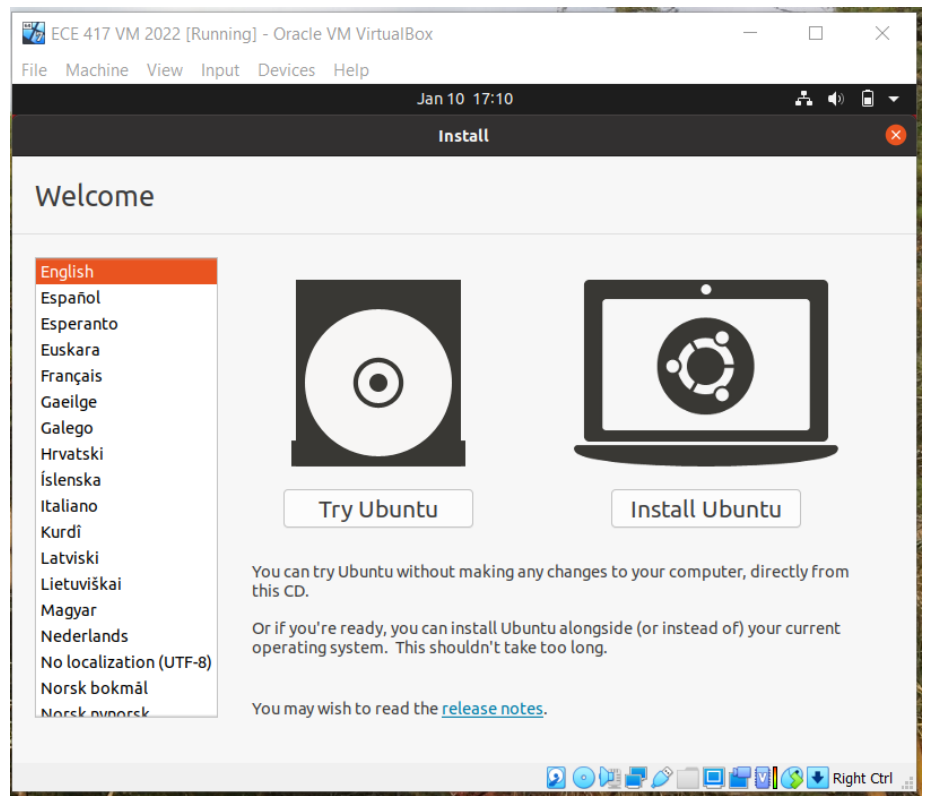

16. Verify your preferred language and dialect are selected and click continue

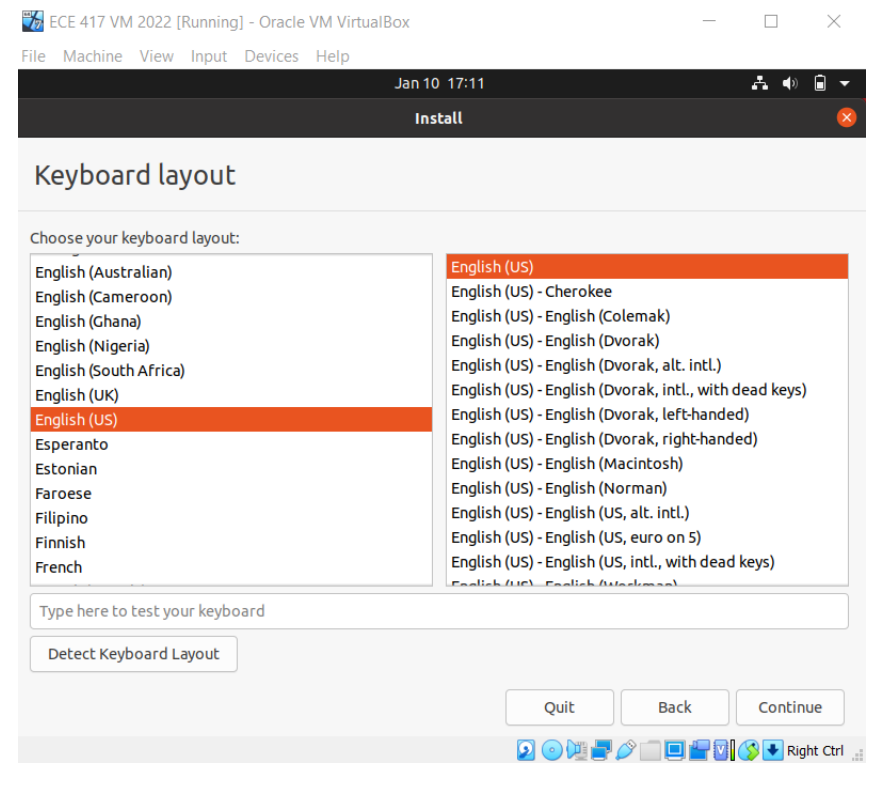

## 17. Select Minimal Installation and Download Updates while installing

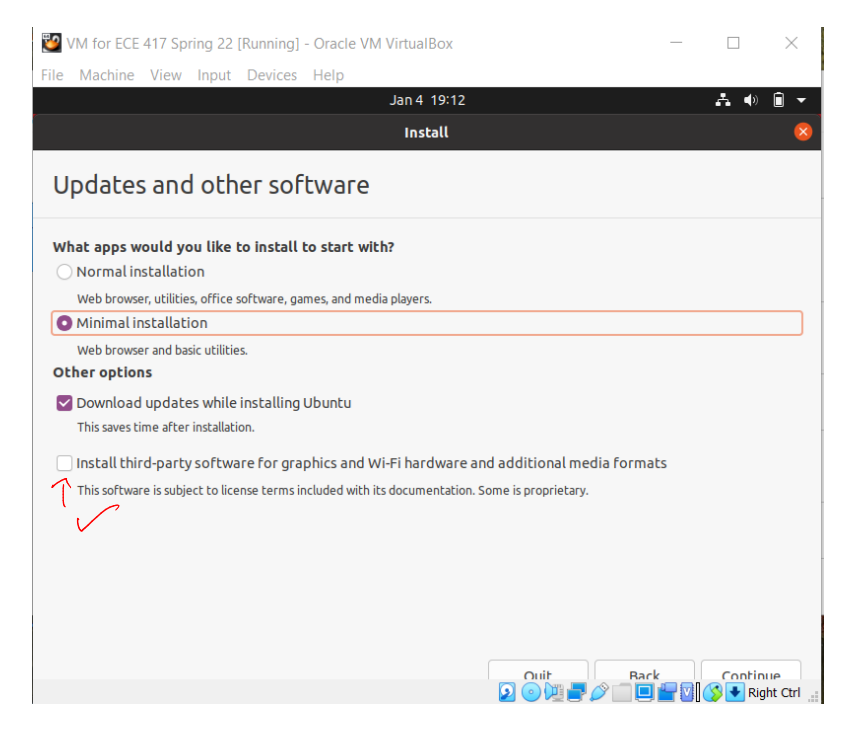

18. Select Erase disk and install Ubuntu. Since we created a new virtual hard disk, it is blank and there is nothing that will be lost.

| 😿 ECE 417 VM 2022 [Running] - Oracle VM VirtualBox                                                                                        | _          |              | $\times$  |
|----------------------------------------------------------------------------------------------------|------------|--------------|-----------|
| File Machine View Input Devices Help                                                                                                    |            |              |           |
| Jan 10 17:14                                                                                                    |            | <b>. (</b> ) | • •       |
| Install                                                                                                    |            |              | 8         |
| Installation type                                                                                                    |            |              |           |
| This computer currently has no detected operating systems. What would you like to do?                                                     |            |              |           |
| Erase disk and install Ubuntu<br>Warning: This will delete all your programs, documents, photos, music, and any other files in all operal | ting syste | ms.          |           |
| Advanced features None selected                                                                                                    |            |              |           |
| <ul> <li>Something else<br/>You can create or resize partitions yourself, or choose multiple partitions for Ubuntu.</li> </ul>            |            | Install M    |           |
|                                                                                                    |            |              |           |
|                                                                                                    |            | 🚫 🔸 Rig      | ht Ctrl 🔡 |

#### 19. Press continue.

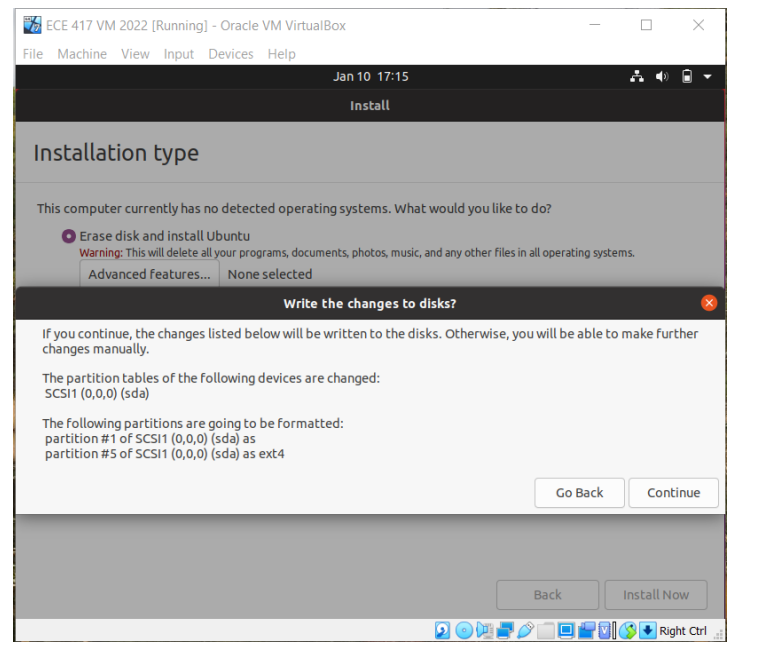

#### 20. Select the correct time zone:

ECE 417 VM 2022 [Running] - Oracle VM VirtualBox
File Machine View Input Devices Help
Install
Where are you?

Image: Continue

New York

Back

Continue

Image: Continue

Image: Continue

21. Create an account for the new OS. Make it easy to remember, and a password that is short and easy to input (you will have to input the password regularly for ROS setup commands). Select "Log in Automatically". All other defaults are okay.

| ど VM for ECE 417 Spring 22 [Ri | unning] - Oracle VM Virtua                | IBox                      |    | _ |              | $\times$  |
|--------------------------------|-------------------------------------------|---------------------------|----|---|--------------|-----------|
| File Machine View Input D      | Devices Help                              |                           |    |   |              |           |
|                                | Jan 4                                     | 14:16                     |    |   | <b>. (</b> ) | Î •       |
|                                | Ins                                       | tall                      |    |   |              |           |
| Who are you?                   |                                           |                           |    |   |              |           |
| Your name:                     | ece417                                    |                           | 0  |   |              |           |
| Your computer's name:          | ece417-VirtualBox                         | 0                         |    |   |              |           |
|                                | The name it uses when it talks t          | o other computers.        |    |   |              |           |
| Pick a username:               | ece417                                    |                           |    |   |              |           |
| Choose a password:             | ••••                                      | Short password            |    |   |              |           |
| Confirm your password:         | ••••                                      | •                         |    |   |              |           |
|                                | Log in automatically                      | ,<br>                     |    |   |              |           |
|                                | <ul> <li>Require my password t</li> </ul> | o log in                  |    |   |              |           |
|                                | Use Active Directory                      |                           |    |   |              |           |
|                                | You'll enter domain and other d           | letails in the next step. |    |   |              |           |
|                                |                                           |                           |    |   |              |           |
|                                |                                           |                           |    |   |              |           |
|                                |                                           |                           |    |   |              |           |
|                                |                                           |                           | Ra |   | Contin       | IIP       |
|                                |                                           | 2 🕝 🖳 📩                   |    |   | 🍼 🛃 Rig      | ht Ctrl 🔡 |

22. Wait for VirtualBox to finish setting up Ubuntu! This may take several minutes. Estimate: 17 minutes.

| ile Machine View I                                                  | Input Devices Help<br>Jan 10 12:                                                                    | 17 | A 🐠 🔒 |
|---------------------------------------------------------------------|----------------------------------------------------------------------------------------------------|----|-------|
|                                                                     |                                                                                                    |    |       |
|                                                                     | Install                                                                                             |    |       |
| Welcome to                                                          | o Ubuntu                                                                                            |    |       |
| Fast and full d<br>version of Ub<br>than ever. He<br>to look out fo | f new features, the latest<br>untu makes computing easier<br>re are just a few cool new things<br>r |    |       |
| Copying files                                                       |                                                                                                    |    | Skip  |

## 23. Restart

| File Machine View Input Devices Help<br>Jan 10 12:35                                             | 7 | A •) | • •        |
|--------------------------------------------------------------------------------------------------|---|------|------------|
| Jan 10 12:35                                                                                     |   | A •  | <b>.</b> - |
|                                                                                                  |   |      |            |
| e p 7                                                                                            |   |      |            |
| Installation Complete                                                                            | 8 |      |            |
| Installation is complete. You need to restart the computer in order to use the new installation. |   |      |            |
|                                                                                                  | / |      |            |
|                                                                                                  |   |      |            |
| Click inside the window and proce enter:                                                         |   |      | jne etri   |

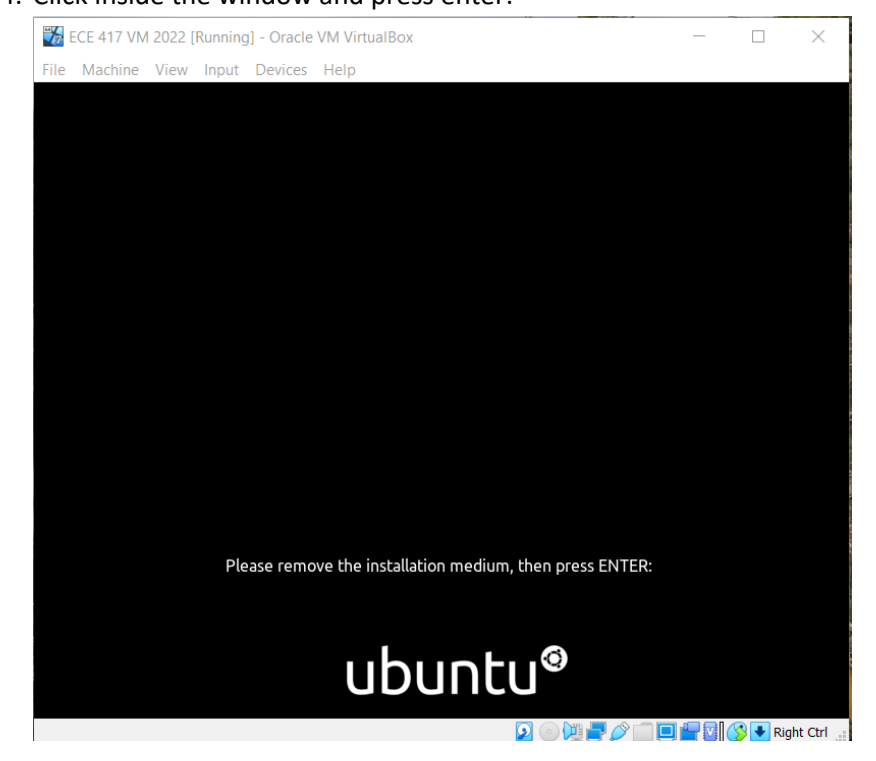

25. Skip in the upper right hand corner of Online Accounts

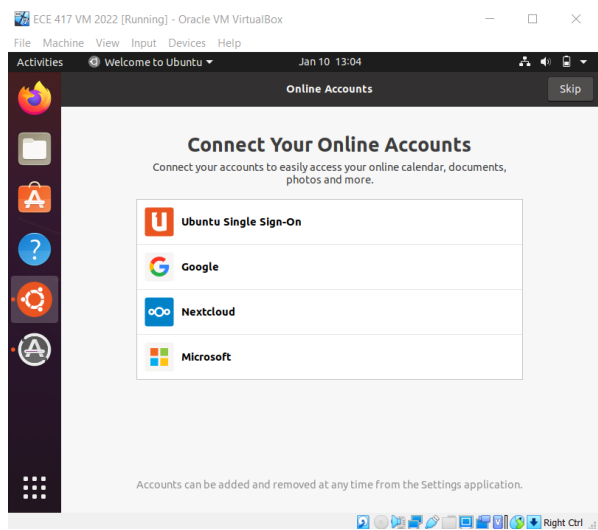

### 26. Click next

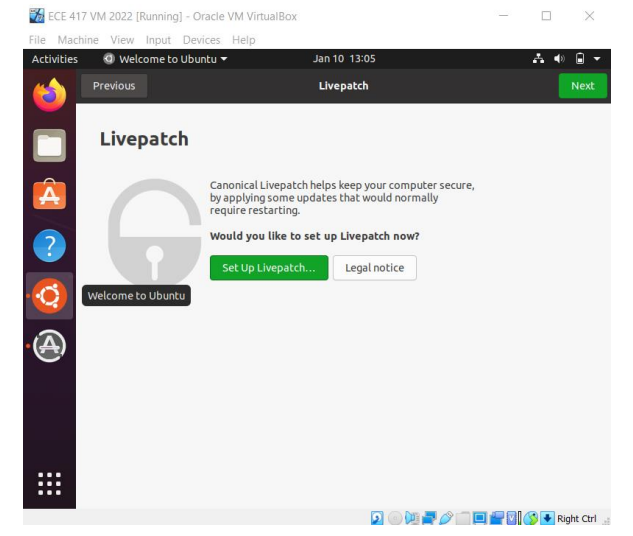

### 27. Click next again

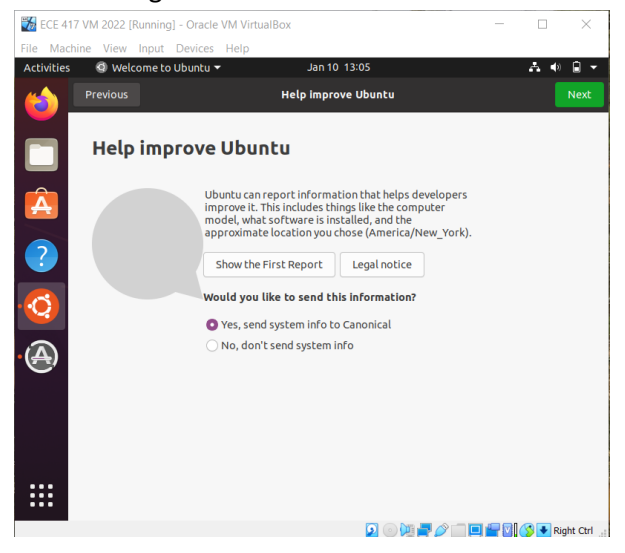

#### 28. Leave location off

| 🌃 ECE 41   | 7 VM 2022 [R | unning] - Oracle VM VirtualBox                                                                                           | -           |     | $\times$ |
|------------|--------------|----------------------------------------------------------------------------------------------------|-------------|-----|----------|
| File Mac   | hine View I  | nput Devices Help                                                                                                    |             |     |          |
| Activities | @ Welco      | me to Ubuntu 👻 🛛 Jan 10-13:05                                                                                            |             | A 4 | •        |
| 6          | Previous     | Welcome to Ubuntu                                                                                                    |             |     | Next     |
|            |              | Privacy                                                                                                    |             |     |          |
| Â          |              | Location Services                                                                                                    |             |     |          |
|            |              | Allows applications to determine your geographical location. A<br>indication is shown when location services are in use. | n           |     |          |
| ?          |              | Uses Mozilla Location Service: Privacy Policy                                                                            |             |     |          |
| · 🧿        |              |                                                                                                    |             |     |          |
| A          |              |                                                                                                    |             |     |          |
|            |              |                                                                                                    |             |     |          |
|            |              | Privacy controls can be changed at any time from the Settings a                                                          | pplication. |     |          |
|            |              | 🔼 🔿 Mr. 🔳 📣 -==                                                                                                    |             |     |          |

29. Press done to close

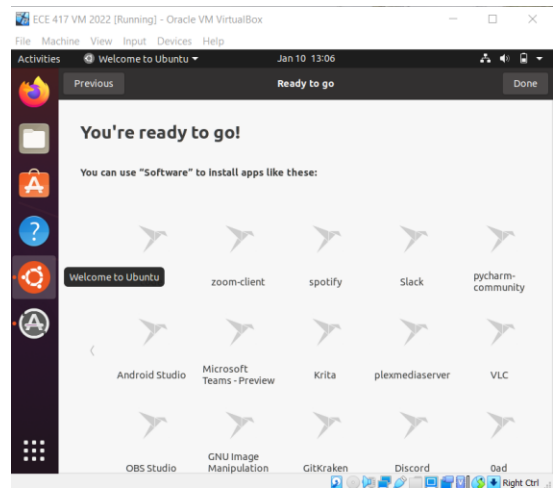

30. Feel free to update ubuntu. However you must let the update finish before downloading ROS to ensure all tools are available for the ROS download. Estimated time: 20 minutes

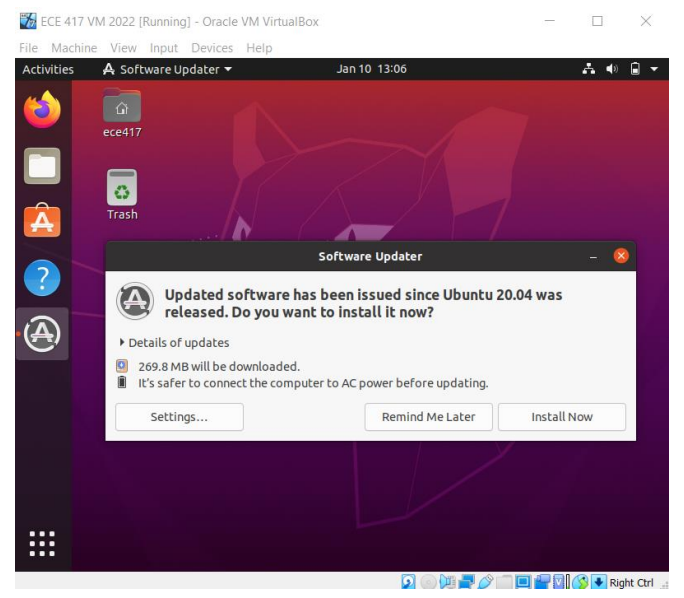

# 31. Open app explorer in the bottom left (9 dots) of the screen

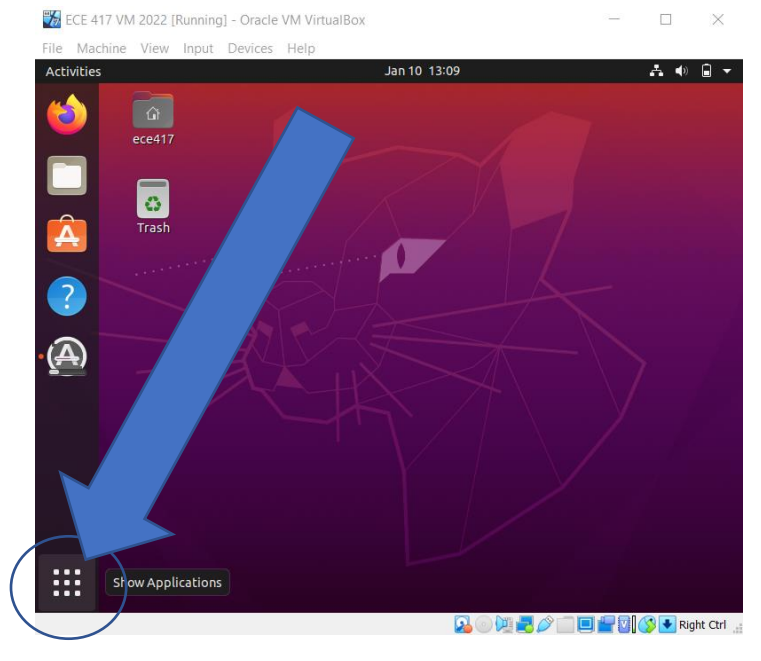

# 32. Search and open up Software & Updates

a. Make sure all repositories are enabled, and Source code is marked

| Ubuntu Software     Other Software     Updates     Authentication     Additional Driver       community-maintained free and open-source software (main)     Community-maintained free and open-source software (universe)     Proprietary drivers for devices (restricted)       Software restricted by copyright or legal issues (multiverse)     Software restricted by copyright or legal issues (multiverse)       Source code     Source code       Download from:     Server for United States       statlable from CD-ROM/DVD     Cdrom with Ubuntu 20.04 'Focal Fossa'       Officially supported<br>Restricted copyright     -                                                                                                    |                                                                                                    |                                                                                                    |                                        |                   |                   |
|----------------------------------------------------------------------------------------------------|----------------------------------------------------------------------------------------------------|----------------------------------------------------------------------------------------------------|----------------------------------------|-------------------|-------------------|
| Ownloadable from the Internet   Canonical-supported free and open-source software (universe)   Proprietary drivers for devices (restricted)   Software restricted by copyright or legal issues (multiverse)   Source code   Download from:   Server for United States   Installable from CD-ROM/DVD   Cdrom with Ubuntu 20.04 'Focal Fossa'   Officially supported   Restricted copyright                                                                                                    | Ubuntu Software                                                                                           | Other Software                                                                                                    | Updates                                | Authentication    | Additional Driver |
| Canonical-supported free and open-source software (main) Community-maintained free and open-source software (universe) Proprietary drivers for devices (restricted) Software restricted by copyright or legal issues (multiverse) Source code Download from: Server for United States  statlable from CD-ROM/DVD Cdrom with ubuntu 20.04 'Focal Fossa' Officially supported Restricted copyright                                                                                                    | Oownloadable from                                                                                         | the Internet                                                                                                    |                                        |                   |                   |
| Community-maintained free and open-source software (universe)  Proprietary drivers for devices (restricted) Software restricted by copyright or legal issues (multiverse) Source code Download from: Server for United States  statlable from CD-ROM/DVD Cdrom with Ubuntu 20.04 'Focal Fossa' Officially supported Restricted copyright                                                                                                    | Canonical-supp                                                                                            | orted free and open-s                                                                                                    | ource softwar                          | e (main)          |                   |
| Proprietary drivers for devices (restricted) Software restricted by copyright or legal issues (multiverse) Source code Download from: Server for United States Installable from CD-ROM/DVD Cdrom with Ubuntu 20.04 'Focal Fossa' Officially supported Restricted copyright 417 VM 2020 (Running) - Oracle VM Vinueltor: Software & Updates Software & Updates Ubuntu Software Qudates Ubuntu Software Qudates Updates Authentication Additional Drivers Software packaged by Canonical for their partners: Software packaged by Canonical for their partners Software packaged by Canonical for their partners Software Packaged by Canonical for their partners Software packaged by Canonical for their partners Software packaged by                                                                                                    | 🗹 Community-ma                                                                                            | intained free and ope                                                                                                    | n-source softw                         | are (universe)    |                   |
| Software restricted by copyright or legal issues (multiverse) Source code Download from: Server for United States  statlable from CD-ROM/DVD  Cdrom with Ubuntu 20.04 'Focal Fossa' Officially supported Restricted copyright  417 VM 2022 (Running) - Oracle VM Virusition:  For Ostare VM Virusition:  Software & Updates  Ubuntu Software Qudates Ubuntu Software @ Updates Ubuntu Software Other Software Updates  Ubuntu Software packaged by Canonical for their partners Software packaged by Canonical for their partners Software packaged by Canonical for their partners Control Partners Code Software packaged by Canonical for their partners Control Partners Code Software packaged by Canonical for their partners Extension Control Partners Control Partners C                                                                                                    | 🔽 Proprietary driv                                                                                        | vers for devices (restr                                                                                                    | icted)                                 |                   |                   |
| Source code Download from: Server for United States  statllable from CD-ROM/DVD  Cdrom with Ubuntu 20.04 'Focal Fossa' Officially supported Restricted copyright  417 VM 2022 (Running) - Oracle VM Virusition:  417 VM 2022 (Running) - Oracle VM Virusition:  50 Software & Updates  Central Devices Help' Software & Updates Ubuntu Software Other Software Updates Authentication Additional Drivers Ubuntu Software packaged by Canonical for their partners Software packaged by Canonical for their partners Software packaged by Canonical for their partners Estiware packaged by Canonical for their partners Estiware packaged by Canonical for their partners Estiware packaged by Canonical for their partners Estiware packaged by Canonical for their partners Estiware packaged by Canonical for their partners Estiware packaged by Canonical for their partners Estiware packaged by Canonical for their partners Estiware packaged by Canonical for their partners Estiware packaged by Canonical for their partners Estiware packaged by Canonical for their partners Estiware packaged by Canonical for their partners Estiware packaged by Canonical for their partners Estiware Packaged by Canonical for their partners Estiware Packaged by Canonical for their partners Estiware Packaged by Canonical for their partners Estiware Packaged by Canonical for their partners Estiware Packaged by Canonical for their Partners Estiware Packaged by Canonical for their Partners Estiware Packaged by Canonical for their Partners Estiware Packaged by Canonical for their Partners Estiware Packaged by Canonical for their Partners Estiware Packaged by Canonical for their Partners Estiware Packaged by Canonical for their Partners Estiware Packaged by Canonical for their Partners Estiware Packaged by Canonical for their Partners Estiware Packaged by Canonical for their Partners Estiware Packaged by Canonical for their Partners Estiware Packaged by Canonical for their Packaged by Canonical for their Packaged by Canonical for their Packaged by Canonical for their Packaged                                                                                                    | 🔽 Software restri                                                                                         | cted by copyright or le                                                                                                    | gal issues (mu                         | ltiverse)         |                   |
| Download from: Server for United States  stallable from CD-ROM/DVD  Cdrom with Ubuntu 20.04 'Focal Fossa'  Officially supported Restricted copyright  417 VM 2022 (fluwing) - Oncle VM Virtualitox  417 VM 2022 (fluwing) - Oncle VM Virtualitox  417 VM 202 (fluwing) - Oncle VM Virtualitox  417 VM 202 (fluwing) - Oncle VM Virtualitox  417 VM 202 (fluwing) - Oncle VM Virtualitox  417 VM 202 (fluwing) - Oncle VM Virtualitox  417 VM 202 (fluming) - Oncle VM Virtualitox  417 VM 202 (fluming) - Oncle                                                                                                    | 🚍 Source code                                                                                             |                                                                                                    |                                        |                   |                   |
| stallable from CD-ROM/DVD Cdrom with Ubuntu 20.04 'Focal Fossa' Officially supported Restricted copyright                                                                                                    | Download from:                                                                                            | Server for United Sta                                                                                                    | tes                                    |                   |                   |
| Cdrom with Ubuntu 20.04 'Focal Fossa' Cdrom with Ubuntu 20.04 'Focal Fossa' Restricted copyright                                                                                                    | stallable from CD                                                                                         | -ROM/DVD                                                                                                    |                                        |                   |                   |
| 417 VM 2022 [Running] - Oracle VM VirtualBox – – – ×<br>achine View Input Devices Help<br>es I Software & Updates × Jan 10 13:10<br>Software & Updates × Jan 10 13:10<br>Software & Updates × Jan 10 13:10<br>Canonical Portners<br>Ubiuntu Software Other Software Updates Authentication Additional Drivers I<br>Ubiuntu Software packaged by Canonical for their partners:<br>Canonical Portners Codel<br>Software packaged by Canonical for their partners                                                                                                    | Cdrom with Ul<br>Officially supp<br>Restricted cop                                                        | <b>buntu 20.04 'Focal Fo</b><br>orted<br>yright                                                                               | issa'                                  |                   |                   |
| Et 17 VM 2022 (Rumning) - Oracle VM VirtualBox:<br>bachine View lepid<br>ses Software & Updates - Jan 10 13:10<br>Software & Updates - Jan 10 13:10<br>Conception - Software & Updates - Authentication Additional Drivers<br>Ubuntu Software Dotter Software Updates Authentication Additional Drivers<br>Telep Software packaged by Canonical for their partners.<br>Software packaged by Canonical for their partners<br>Software packaged by Canonical for their partners<br>Software packaged by Canonical for their partners<br>Software packaged by Canonical for their partners<br>Add                                                                                                    |                                                                                                    |                                                                                                    |                                        |                   |                   |
| Add Edit Remove                                                                                                    | E 417 VM 2022 [Running] - Orac                                                                            | le VM VirtualBox                                                                                                    |                                        | - 0 ×             |                   |
| Software & Updates         Software & Updates         Ubuntu Software Other Software Updates Authentication Additional Drivers         Canonical Pertners         Canonical Pertners         Software packaged by Canonical for their partners         Software packaged by Canonical for their partners         Add         Edit       Remove                                                                                                    | Anabian Minus Innut Davies                                                                                |                                                                                                    |                                        |                   |                   |
| Connel Perners<br>Connel Perners<br>Connel Perners | ies Software & Update:                                                                                    | Jan 10 13:10                                                                                                    |                                        | A # 8 *           |                   |
| Software & Updates         Ubuntu Software       Other Software       Updates       Authentication       Additional Drivers         Canonical Partners       Canonical Fortheir partners         Canonical Partners       Software packaged by Canonical for their partners         Software packaged by Canonical for their partners         Add       Edit       Remove                                                                                                    | ies 🚯 Software & Update:                                                                                  | s                                                                                                    |                                        | A € 8 +           |                   |
| Ubuntu Software     Other Software     Updates     Authentication     Additional Drivers       Canonical Partners     Canonical For their partners       Canonical Partners       Software packaged by Canonical for their partners                                                                                                    | ece417                                                                                                    | s - Jan 10 13:10                                                                                                    |                                        | A # 8 -           |                   |
| Connected partners     Addemical for their partners       Connected partners     Connected partners       Connected partners     Connected partners       Connected partners     Connected partners       Connected partners     Connected partners       Connected partners     Connected partners                                                                                                    | ece417                                                                                                    | Jan 10, 13:10                                                                                                    |                                        | A # 8 *           |                   |
| Canonical Partners Canonical For their partners Canonical Partners Source Code) Software packaged by Canonical for their partners Add Edit Remove                                                                                                    | es Software & Update:<br>ece417                                                                           | Jan 10 13:10                                                                                                    | Software & Updates                     | A 4 9 +           |                   |
| Add Edit Remove                                                                                                    | es O Software & Updater                                                                                   | Jan 10 13:10                                                                                                    | Software & Updates<br>Authentication A | dditional Drivers |                   |
| Add Edit Remove                                                                                                    | es Software & Update                                                                                      | Jan 10 13:10<br>Other Software Updates<br>by Canonical for their partners<br>(Source Code)<br>ye Canonical for their partners | Software & Updates<br>Authentication A | dditional Drivers |                   |
| Add Edit Remove                                                                                                    | des Software & Updates<br>eccest7<br>Ubuntu Software<br>Velo Software packaged                            | Jan 10 13:10<br>Dther Software Updates<br>by Canonical for their partners<br>Source Code)<br>by Canonical for their partners  | Software & Updates<br>Authentication A | dditional Drivers |                   |
| Add Edit Remove                                                                                                    | des                                                                                                    | Jan 10 13:10<br>Dther Software Updates<br>by Canonical for their partners<br>Source Code)<br>by Canonical for their partners  | Software & Updates                     | dditional Drivers |                   |
| Add Edit Remove                                                                                                    | des                                                                                                    | Jan 10 13:10<br>Other Software Updates<br>by Canonical for their partners<br>Source Code)<br>by Canonical for their partners  | Software & Updates<br>Authentication   | ddRional Drivers  |                   |
|                                                                                                    | des Software & Updates<br>ecci37<br>Ubuntu Software<br>Help software packaged                             | Jan 10 13:10<br>Other Software Updates<br>by Canonical for their partners<br>Source Code)<br>by Canonical for their partners  | Software & Updates<br>Authentication   | dditional Drivers |                   |
|                                                                                                    | des O Software & Updates<br>cest7<br>Ubuntu Software<br>Canoncal Patters<br>Software packaged<br>Add Esit | Jan 10 13:10 Dther Software Updates by Canonical for their partners Source Code by Canonical for their partners Remove Remove | Software & Updates                     | ddRional Drivers  |                   |

- 33. Close and reload if prompted. Note: Ubuntu must be finished updating for this to be successful
- 34. Open the terminal (search in apps, recommend right click to Add to favorites)
- 35. Enter in the following commands, in order:

Learn about these commands. sudo: https://man7.org/linux/man-pages/man8/sudo.8.html

```
sudo sh -c 'echo "deb http://packages.ros.org/ros/ubuntu focal main" > /etc/apt/sources.lis
t.d/ros-focal.list'
sh: https://www.man7.org/linux/man-pages/man1/sh.1p.html
sudo apt install curl # enter Y when prompted
https://manpages.ubuntu.com/manpages/xenial/man8/apt.8.html
curl -s https://raw.githubusercontent.com/ros/rosdistro/master/ros.asc | sudo
apt-key add -
https://www.man7.org/linux/man-pages/man1/curl.1.html
sudo apt update
sudo apt install ros-noetic-desktop-full
```

- 36. Wait for ROS to finish installing! Estimated time: 1 hour
- 37. When ROS finished installing, run the following commands:

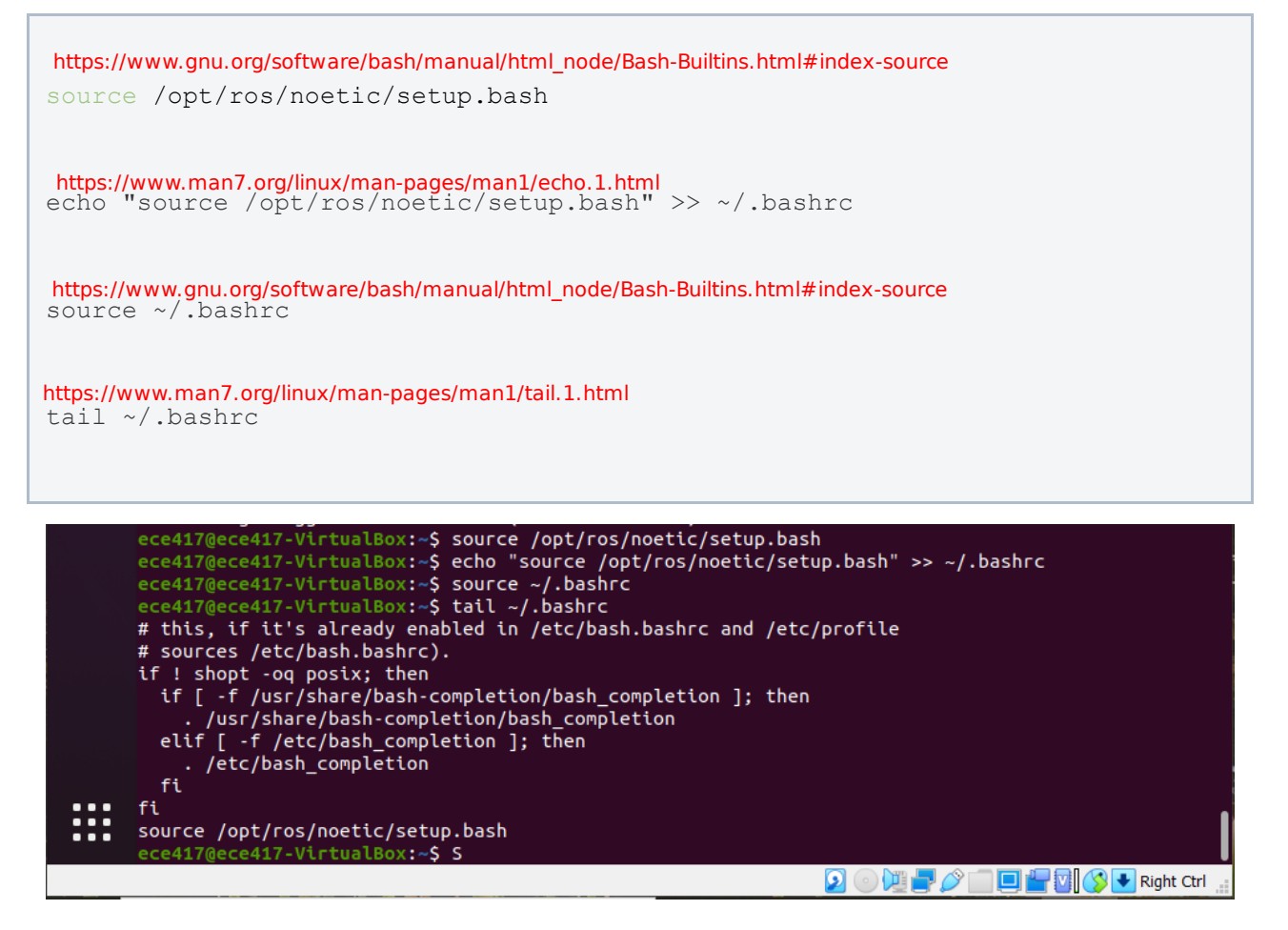

Verify you have the last line spelled correctly.

38. Run the following commands

```
sudo apt install python3-rosdep python3-rosinstall python3-rosinstall-g
enerator python3-wstool build-essential
```

https://docs.ros.org/en/independent/api/rosdep/html/commands.html

sudo rosdep init

rosdep update